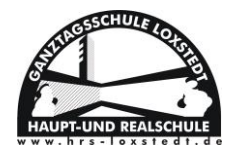

# Leitfaden für IServ

# Inhaltsverzeichnis

| <u>Then</u> | <u>nen</u>                         | <u>Seiten</u> |
|-------------|------------------------------------|---------------|
| Ι.          | lServ öffnen                       | 2 - 3         |
| <i>II.</i>  | Schnellzugriff verwalten           | 4 - 5         |
| <i>III.</i> | Emails verwalten                   | 6             |
| IV.         | Aufgabenbereich                    | 7 - 9         |
| V.          | Videokonferenzen                   | 10 - 11       |
| VI.         | Dateien hochladen                  | 12 - 13       |
| VII.        | Dateien speichern "PC / Laptop"    | 14            |
|             | (a) Dateien speichern "Smartphone" | 15            |
| VIII.       | Ordner erstellen Windows           | 16 - 17       |
|             | (a) Ordner erstellen MAC OS        | 17            |

Je nachdem mit welchem Medium (PC, Laptop, Tablet oder Smartphone) du auf Iserv zugreifst, kann das Interface (Aussehen) ein wenig anders aufgebaut sein. Die Grundfunktionen sind jedoch gleich und mit dieser Anleitung wirst du die verschiedenen Funktionen einfach finden und ausführen können.

1

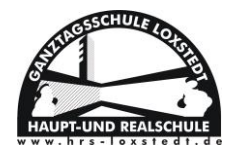

I. IServ öffnen

2

Auf dem Desktop Doppelklick auf eines dieser Browsersymbole.

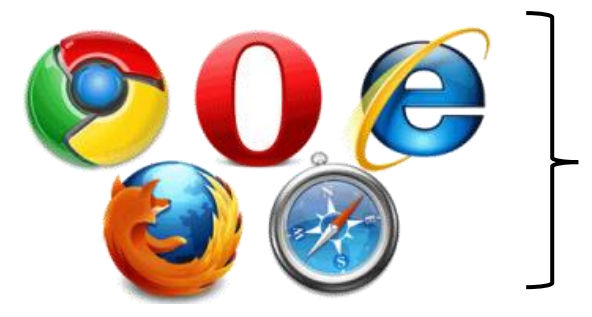

Dies sind die gängigsten Browser.

Dann gibst du in die URL Zeile hrslox.de ein.

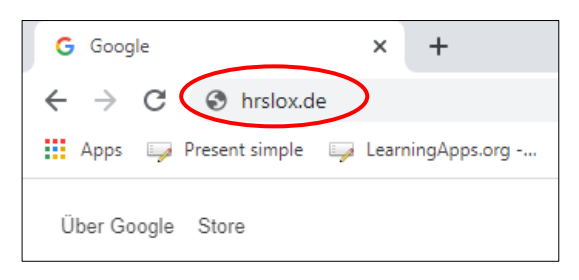

Dies führt dich auf die Startseite von IServ.

| S Ameter Ber Britiste X ±                                            |                                                                                                    | - 5 X   |
|----------------------------------------------------------------------|----------------------------------------------------------------------------------------------------|---------|
| ← → C iii instandaliservlapp/oginitarget=%25serv%25                  |                                                                                                    | a # 😁 : |
| 🗄 App. 😝 Peortsinsk: 😝 LaningApp.org . 📲 Jillin P.Farman. 🛛 Neue Tak |                                                                                                    |         |
|                                                                      |                                                                                                    |         |
|                                                                      |                                                                                                    |         |
|                                                                      | -                                                                                                    |         |
|                                                                      |                                                                                                    |         |
|                                                                      | IServ Anmeldung                                                                                                    |         |
|                                                                      | 15erv Anneldurg<br>Peccent                                                                                                    |         |
|                                                                      | thew Avendong<br>Provent                                                                                                    |         |
|                                                                      | Norw Ameridang<br>Personal<br>Personal<br>C Anometica College                                                                                                    |         |
|                                                                      | Beev Annabarg Forme Parson Parson Par                                                                                                    |         |
|                                                                      | Ibeev Annothing<br>Process<br>Process<br>Proc |         |

In dieses Fenster gibst du deine Anmeldedaten (Accountname & Passwort) ein.

Der Accountname sieht wie folgt aus: max.mustermann

Hast du dein Passwort vergessen, wende dich bitte an Hrn. Krawelitzki oder Hrn. Mayr.

| Serv-Anmeldung |                    |
|----------------|--------------------|
| Account        |                    |
| Passwort       |                    |
| 된 Anmelden     | Angemeldet bleiben |

Durch die korrekte Eingabe von Accountname & Passwort wirst du auf die Startseite von IServ weitergeleitet.

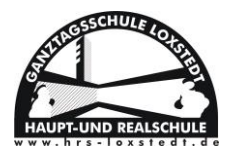

Hier kannst du Emails empfangen und versenden, Aufgaben deiner Lehrer einsehen, runterladen und Lösungen hochladen, an Videokonferenzen teilnehmen und weitere Funktionen der Lernplattform nutzen.

| Postfach - E-Mail - IServ - hrslox × | +                                                                                                    |                      |         |        |                  |               |          | - a ×           |
|--------------------------------------|----------------------------------------------------------------------------------------------------|----------------------|---------|--------|------------------|---------------|----------|-----------------|
| ← → C 🔒 hrslox.de/iserv/mail         | ?path=INBOX%2FPostfach                                                                                                    |                      |         |        |                  |               |          | ० ☆ \varTheta : |
| 🗰 Apps 🛛 📮 Present simple 🖓 Learning | gApps.org 🚺 JPG in PDF umwan 😵                                                                                                    | Neuer Tab            |         |        |                  |               |          |                 |
| ICom                                 | Haupt- und Realschul                                                                                                    | e Loxstedt           |         |        |                  |               |          | <b>A</b> 1      |
| IServ                                | ★ » E-Mail » Postfach                                                                                                    |                      |         |        |                  |               |          | O Apps O Hilfe  |
|                                      |                                                                                                    |                      |         |        |                  |               |          |                 |
| Jan-Hendrik Witte +                  | 🖍 Verfassen                                                                                                    |                      |         |        |                  | Suchen        |          | 0 -             |
| Schnellzugriff 🖌                     | O Resteinanna                                                                                                    |                      |         |        |                  | Suchen        |          | <b>~</b> •      |
| E-Mail                               | Posteringang                                                                                                    | C -                  | *       | ↓† Von | 1 Betreff        | ↓† Datum      | ↓₹ Größe | 11              |
| Dateien                              | Englisch                                                                                                    |                      |         |        | Keine Nachrichte | en vorhanden. |          |                 |
| Verwaltung                           | Entwurfe                                                                                                    |                      |         |        |                  |               |          |                 |
| Ruchungan                            | A Gesendet                                                                                                    |                      |         |        |                  |               |          |                 |
| Buchungen                            | GSW                                                                                                    |                      |         |        |                  |               |          |                 |
| Klausurplan                          | H7                                                                                                    |                      |         |        |                  |               |          |                 |
| E Drucken                            | Contraction of the second second seco |                      |         |        |                  |               |          |                 |
| Messenger                            | Papierkorb                                                                                                    |                      |         |        |                  |               |          |                 |
| Foren                                | Sector Postfach                                                                                                    |                      |         |        |                  |               |          |                 |
| Aufgaben 1                           | 🖀 R6b                                                                                                    |                      |         |        |                  |               |          |                 |
|                                      | 💼 R7                                                                                                    |                      |         |        |                  |               |          |                 |
| Alle Module • >                      | 🖀 R8a                                                                                                    |                      |         |        |                  |               |          |                 |
|                                      | 💼 R8b                                                                                                    |                      |         |        |                  |               |          |                 |
|                                      | 🖀 R9b STH                                                                                                    |                      |         |        |                  |               |          |                 |
|                                      | 🖀 R10c                                                                                                    |                      |         |        |                  |               |          |                 |
|                                      | Sekretariat                                                                                                    |                      |         |        |                  |               |          |                 |
|                                      | 🚯 Unerwünscht                                                                                                    |                      |         |        |                  |               |          |                 |
|                                      | Einstellungen                                                                                                    |                      |         |        |                  |               |          |                 |
|                                      |                                                                                                    | Zeige Einträge 0 bis | 0 von 0 |        |                  |               |          |                 |

Im Folgenden lernst du, wie du die verschiedenen Funktionen aufrufst und korrekt nutzt.

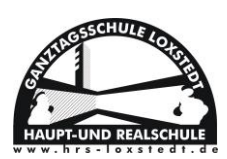

# II. Schnellzugriff verwalten

Der Schnellzugriff befindet sich auf der linken Seite der IServ Lernplattform.

Hier kannst du mit einem Klick auf die wichtigsten Funktionen zugreifen.

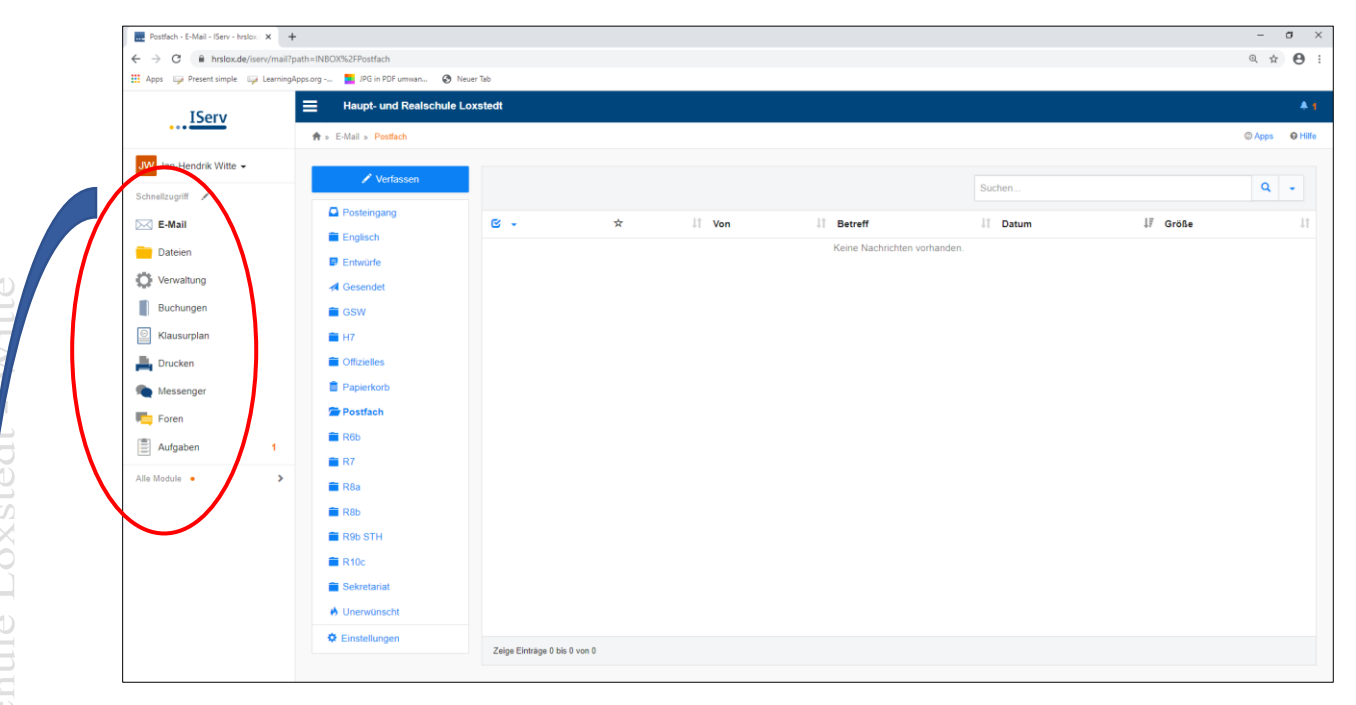

Vermutlich wirst du einige Funktionen wie Aufgaben oder Messenger noch nicht im Schnellzugriff haben. Um sie hinzuzufügen, musst du auf den **Stift** neben dem Wort **Schnellzugriff** klicken. Damit öffnet sich die Gesamtleiste mit allen Funktionen.

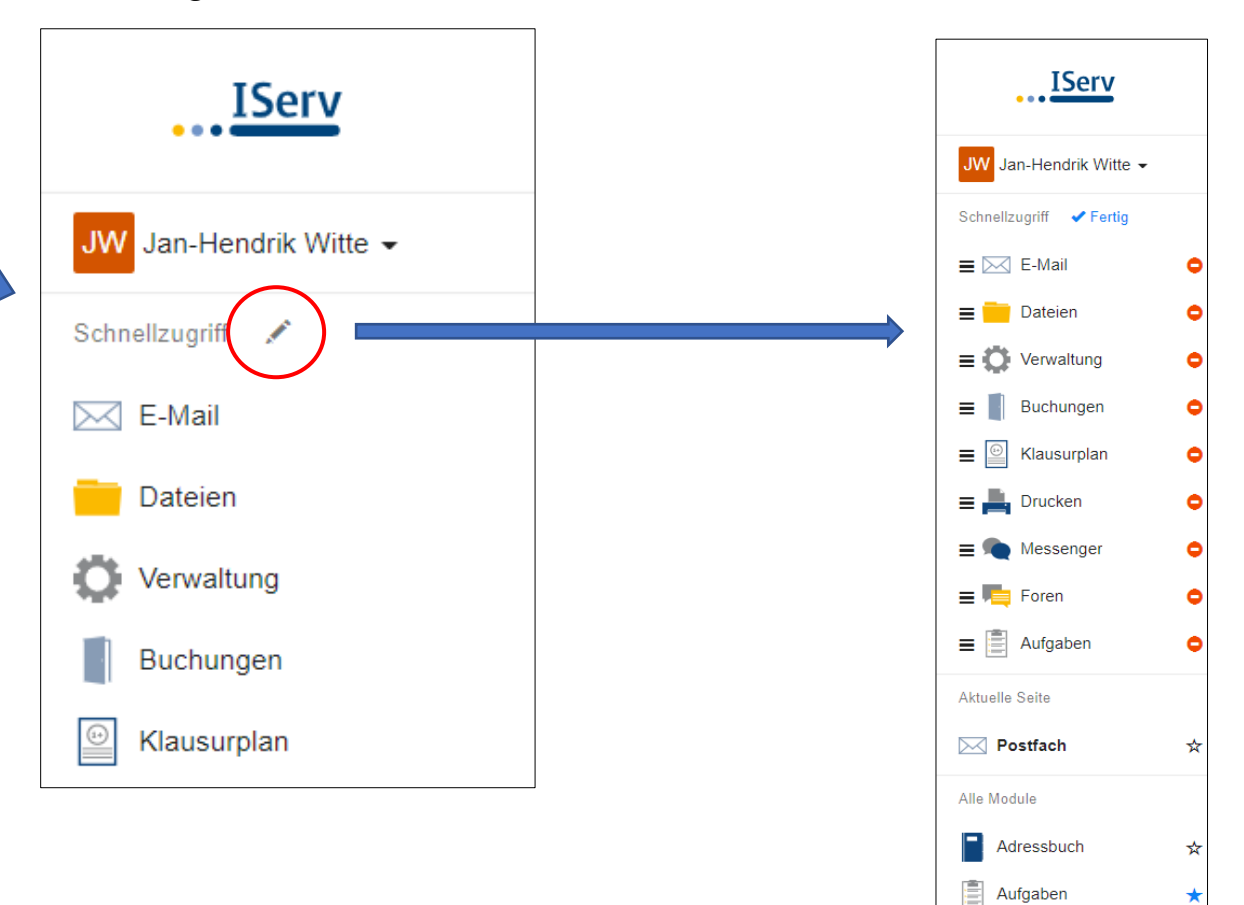

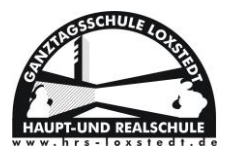

Mit dem roten Punkt kannst du Funktionen aus dem Schnellzugriff löschen. Mit dem Stern kannst du Funktionen zum Schnellzugriff hinzufügen. Wenn du z.B. auf den Stern neben Aufgaben klickst, erscheint diese Funktion von nun an dauerhaft im Schnellzugriff, außer du löschst sie wieder mit dem roten Punkt.

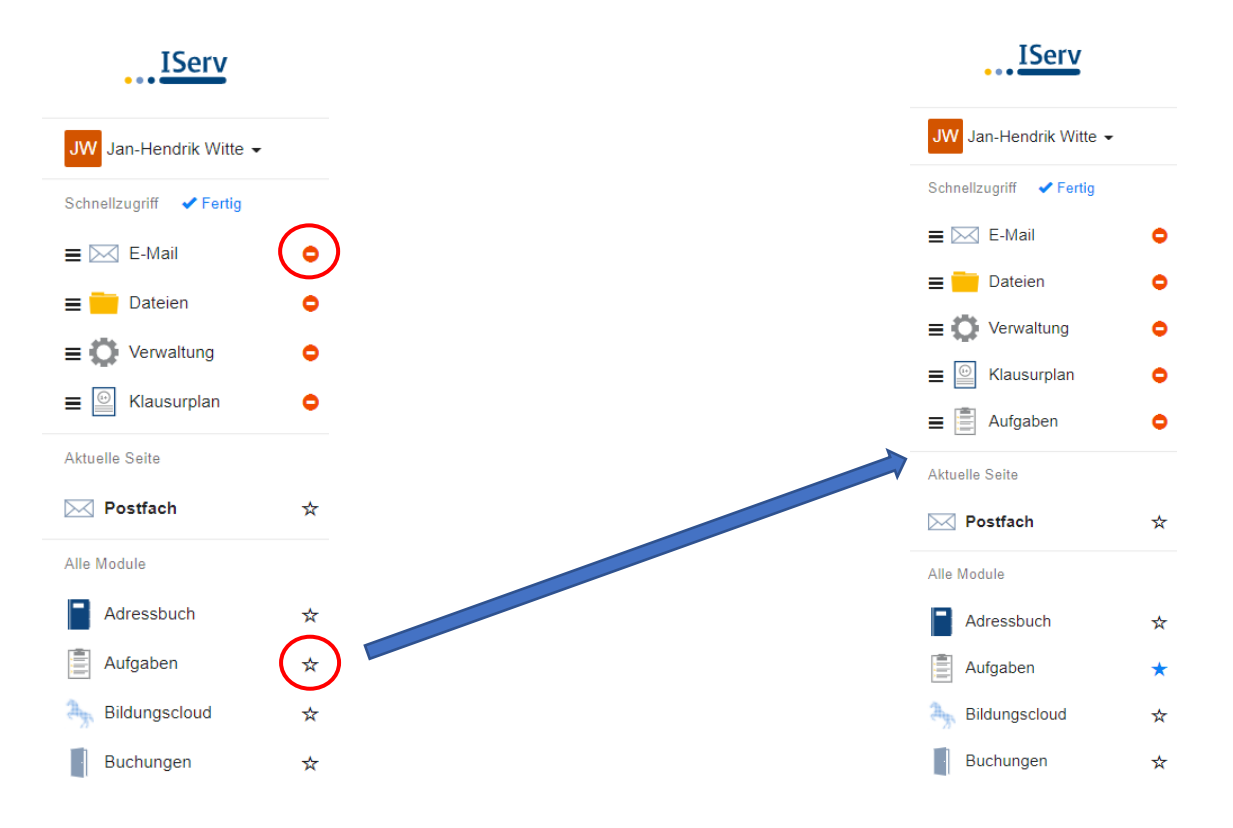

So kannst du deinen Schnellzugriff individuell gestalten und musst nicht jedes Mal nach den entsprechenden Funktionen suchen.

Die E-Mail-Funktion solltest du auf jeden Fall im Schnellzugriff haben. Wie du diesen wichtigen Bereich verwaltest, erfährst du im nächsten Punkt.

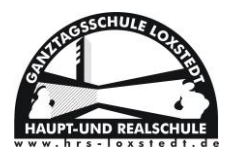

#### III. E-Mails verwalten

In deinem E-Mail-Postfach kannst du E-Mails lesen und verschicken, entweder an einzelne Personen oder ganze Klassen bzw. Gruppen.

So sieht dein Postfach aus. Fettgedruckte E-Mails gelten als ungelesen.

| Haupt- und Realschule Lox | stedt |   |                   |            |                  |          |         |
|---------------------------|-------|---|-------------------|------------|------------------|----------|---------|
| ♠ » E-Mail » Postfach     |       |   |                   |            |                  | © Apps   | O Hilfe |
| 🖍 Verfassen               |       |   |                   |            | Suchen           | Q        | •       |
| Posteingang               | C -   | * | Jt Von            | ↓î Betreff | ↓† Datum         | ↓≓ Größe | J1      |
| Englisch                  |       | * | Jan-Hendrik Witte | Test I     | 24.10.2020 16:07 |          | 1 KB    |
| Gesendet                  |       | * | Jan-Hendrik Witte | Test       | 24.10.2020 15:59 |          | 1 KB    |
| 🖀 GSW                     |       |   |                   |            |                  |          |         |
| 💼 H7                      |       |   |                   |            |                  |          |         |
| i Offizielles             |       |   |                   |            |                  |          |         |
| Papierkorb                |       |   |                   |            |                  |          |         |
| Postfach (1)              |       |   |                   |            |                  |          |         |

Eine orange Zahl neben deinem Postfach zeigt dir an, dass du neue E-Mails hast.

| Verfassen   | $\bigcirc$                        |                               |
|-------------|-----------------------------------|-------------------------------|
| Posteingang | Empfanger<br>Betreff '            | ĸ                             |
| Englisch    | Anhang Hochladen II IServ-Dateien | er Dateien ins Fenster ziehen |
| Entwürfe    |                                   |                               |
| Gesendet    |                                   |                               |
| 🖬 GSW       |                                   |                               |
|             |                                   |                               |
|             | Speichern X Abbrechen             | T Form                        |

E-Mail verfassen

Mit diesem Button kannst du eine neue E-Mail schreiben.

- : Hier musst du den Empfänger eintragen, z.B. <u>max.mustermann@hrslox.de</u> Häufig wird dir, wie bei Google, schon ein Vorschlag gemacht, wenn du die ersten Buchstaben des Vornamens eingibst.
- ) : Hier trägst du den Betreff (Grund der Email) ein, z.B. Frage Englischunterricht.
- : Hier kannst du Dateien hochladen, um sie an die E-Mail anzuhängen, z.B. ein Foto deiner Hausaufgaben.

Wenn du dann auf *Klickst, wird die E-Mail versendet.* 

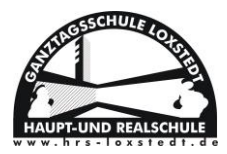

### IV. Aufgabenbereich

Im Aufgabenbereich können Lehrer Aufgaben bereitstellen, welche du dir anschauen bzw. herunterladen kannst. Außerdem kannst du hier dann deine Arbeitsergebnisse wieder hochladen, sodass der Lehrer sie kontrollieren kann.

Klicke in deinem Schnellzugriff auf 📋 Aufgaben und du wirst auf die Aufgabenseite weitergeleitet.

|              |                                            | ISer                       | <u>v</u>           |              |                                |   |
|--------------|--------------------------------------------|----------------------------|--------------------|--------------|--------------------------------|---|
| tte          |                                            | JW Jan-Hendrik V           | Vitte 🗸            |              |                                |   |
| Wi           |                                            | Schnellzugriff 💉           |                    |              |                                |   |
| ,<br>L       |                                            | 🖂 E-Mail                   | 1                  |              |                                |   |
| edi          |                                            | Dateien                    |                    |              |                                |   |
| xst          |                                            | Verwaltung                 |                    |              |                                |   |
| Lo           |                                            | 🕑 Klausurplan              |                    |              |                                |   |
| ule          |                                            | Aufgaben                   |                    |              |                                |   |
| chı          |                                            |                            |                    |              |                                |   |
| alse         | Haupt- und Realschule Loxstedt             |                            |                    |              |                                |   |
| Re           | 👚 » Aufgaben                               |                            |                    |              | QHi                            | e |
| pu           | Evnortieren                                |                            |                    |              | Aufgaben stellen und verwalter | 1 |
| in -         | Aktuelle Aufraben                          | ✓ O Eiltern ¥ Zurücksetzen |                    |              |                                |   |
| ıpt-         | Aufgabe Iî Starttermin                     | ↓↑ Abgabetermin            | ↓F Tags ↓† Erledig | ıt Ĵî Rück   | kmeldungen Iî                  |   |
| Iau          | Aufgaben Test 25.10.2020                   | Freitag um 10:05 Uhr       | (keine)            |              | <b></b>                        |   |
|              | r bis i ron i Einaugur                     |                            |                    |              |                                |   |
| Das          | ist der Name der                           | Hier siehst du, wann du    |                    | Hier kanns   | st du einsehen,                |   |
| Aufgal       | be. Wenn du hierauf                        | die jeweilige Aufgabe      |                    | ob dein Le   | hrer dir bereits               |   |
| KIICKS<br>De | t, gelangst du in die<br>tailübersicht der | musst. Du kannst sie       |                    | eine Rüc     | kmeldung zu                    |   |
|              | Aufgabe.                                   | natürlich auch schon       |                    | Arbeits      | ergebnissen                    |   |
|              |                                            | vorher einreichen.         |                    | gege         | eben hat.                      |   |
|              |                                            |                            |                    |              |                                |   |
|              | Dies ist das Sta                           | rtdatum.                   | Hier wird anger    | zeigt, ob du |                                |   |
|              | Ab diesem Datu                             | m kannst                   | angeklickt has     | st, dass du  |                                |   |
|              | uu aui ule Au                              | Igabell                    |                    |              |                                |   |
|              | zugreife                                   | n.                         | die Aufgabe        | bereits      |                                |   |

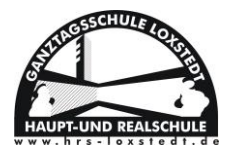

Wenn du auf die Aufgabe klickst, kommst du in eine detaillierte Übersicht der Aufgabe.

| Haupt- und Realschule L  | oxstedt                                                 |                                                                                  |               |         |            |                    |                    |
|--------------------------|---------------------------------------------------------|----------------------------------------------------------------------------------|---------------|---------|------------|--------------------|--------------------|
| 🔒 » Aufgaben             |                                                         |                                                                                  |               |         |            |                    | 😧 Hilfe            |
|                          |                                                         |                                                                                  |               |         |            | 🌣 Aufgaben stel    | llen und verwalten |
| Z Exportieren            |                                                         |                                                                                  |               |         |            |                    |                    |
| Aktuelle Aufgaben        | Tags                                                    | - Q Filtern X Zurücksetzen                                                       |               |         |            |                    |                    |
| Aufgabe                  | 1 Starttermin                                           | ↓↑ Abgabetermin                                                                  | ↓≓ Tags       | ۱ t     | Erledigt   | ↓† Rückmeldungen   | ţ1                 |
| Aufgaben Test            | 25.10.2020                                              | Freitag um 10:05 Uhr                                                             | (keine)       |         |            |                    |                    |
| 1 bis 1 von 1 Einträgen  |                                                         |                                                                                  |               |         |            |                    |                    |
| Details zu Aufgabe       | en Test                                                 |                                                                                  |               |         |            |                    |                    |
| Erstellt von:            | 25 10 2020 10:05                                        |                                                                                  |               |         |            |                    |                    |
| Abgabetermin:            | 30.10.2020 10:05                                        |                                                                                  |               |         |            |                    |                    |
| Beschreibung:            | Bitte bearbeite S. 15 Auf<br>Arbeitsblatt zu den Zeiter | gabe 1, 2, 3 in deinem Englischbuch ur<br>n, das an dieser E-Mail angehängt ist. | nd das        | -       | Beschreib  | ung (Seitenzahl, e | etc.)              |
| Bereitgestellte Dateien: | locx (11.59 KB)                                         | Dateien (Arbeitsbl                                                               | ätter, etc.), | die her | untergelad | en werden könne    | en.                |

In diesem Fenster kannst du anklicken, ob du die Aufgabe bereits erledigt hast oder nicht. So hat dein Lehrer/-in einen Überblick, wie viele Schüler/-innen ihre Aufgaben bearbeitet haben.

Ihre Abgabe
Erledigt \*
Nein ✓
Abschicken

Um Ergebnisse hochzuladen, die als Word-Dokument oder Foto vorliegen, musst du hier einfach auf den <a>Hochladen</a> Button klicken und die entsprechende Datei auf deinem Computer oder Handy suchen. Dann einfach auf <a>Abgeben</a> klicken.

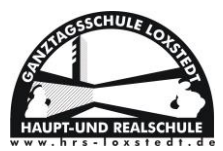

Ergebnisse abgeben

#### Ihre abgegebenen Dateien

Es wurden noch keine Dateien eingereicht.

| Neue | Datei | hoch | laden |  |
|------|-------|------|-------|--|
|      |       |      |       |  |

| Hochladen | IServ-Dateien | 🥵 oder Dateien ins Fenster ziehen |  |
|-----------|---------------|-----------------------------------|--|
| ✓ Abgeben | >             |                                   |  |

Bei manchen Aufgaben gibt es auch die Möglichkeit der Texteingabe. Hier musst du

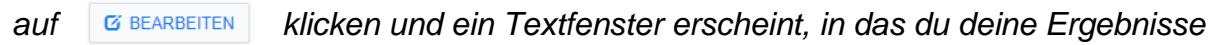

eintragen kannst.

| Aufgabendetails                                                    |                                                                                                    |               |
|--------------------------------------------------------------------|----------------------------------------------------------------------------------------------------|---------------|
| Erstellt von:                                                      | Maik Monsees                                                                                                    |               |
| Starttermin:                                                       | 25.10.2020 16:55                                                                                                    |               |
| Abgabetermin:                                                      | 08.11.2020 16:55                                                                                                    |               |
| Beschreibung:                                                      | Hallo,                                                                                                    |               |
|                                                                    | dies ist eine Testaufgabe.                                                                                          |               |
|                                                                    | Viele Grüße                                                                                                    |               |
| hre Abgabe                                                         |                                                                                                    | G' BEARBEITEN |
|                                                                    |                                                                                                    |               |
| en Text eintra                                                     | gen und auf                                                                                                    |               |
| en Text eintra                                                     | gen und auf 🗸 Abschicken klicken.                                                                                   |               |
| en Text eintra<br>rgebnisse abgeben<br>ixt                         | gen und auf 🗸 Abschicken klicken.                                                                                   |               |
| rgebnisse abgeben<br><b>Fxt</b><br><b>T</b> Cormate - <b>B I U</b> | gen und auf ✓ Abschicken klicken.                                                                                   |               |
| rgebnisse abgeben<br><b>ext</b><br>South Formate - B I U           | rgen und auf<br>→ Abschicken klicken.<br>◆ ■ ■ ■ ■ ■ ■ ■ ■ ■ ▲ • ▲ • ∡<br>- Hier kannst du deine Ergebnisse eintrag | gen –         |
| rgebnisse abgeben<br><b>ext</b><br>*  * Formate - B I U            | gen und auf ✓Abschicken klicken.<br>♦ Ε Ξ Ξ Ε Ε Ξ Ξ Α - Μ - ፲<br>- Hier kannst du deine Ergebnisse eintrag          | gen –         |
| rgebnisse abgeben<br>Ixt<br>S P Formate B I U                      | gen und auf<br>✓ Abschicken klicken.<br>◆ E E E E E E E E A - M - Z<br>- Hier kannst du deine Ergebnisse eintrag    | gen –         |

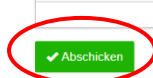

9

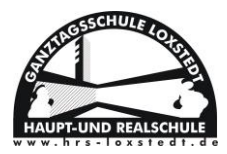

#### V. Videokonferenzen

Zu Videokonferenzen kannst du von deinen Lehrern eingeladen werden. So kannst du dich mit deinen Mitschülern/Mitschülerinnen oder Lehrer/-innen per Video und/oder Mikrofon, von Zuhause aus unterhalten, Fragen stellen oder Aufgaben erhalten.

Zu einer solchen Videokonferenz wirst du im Regelfall per E-Mail eingeladen. Klicke einfach auf den blau unterlegten Link und du wirst automatisch weitergeleitet.

| Betreff: Einladung Videokonferenz                                     |
|-----------------------------------------------------------------------|
| Guten Tag,                                                            |
| hiermit lade ich sie zu meiner Videokonferenz ein:                    |
| https://hrslox.de/iserv/public/videoconference/43t1tjYRpugeRQrDsUHZtG |
| Mit freundlichem Gruß                                                 |
|                                                                       |

Im nächsten Bildschirm klickst du auf Jetz betreten oder du wartest einfach ab. Das erste, das du in der Videokonferenz sehen wirst, ist die Entscheidungsmöglichkeit ob du mit Mikrofon teilnehmen willst oder nur zuhören möchtest. Um aktiv teilzunehmen, benötigst du ein Headset (Kopfhörer mit Mikrofon) oder integrierte Lautsprecher samt Mikrofon im Tablet, Smartphone, etc.

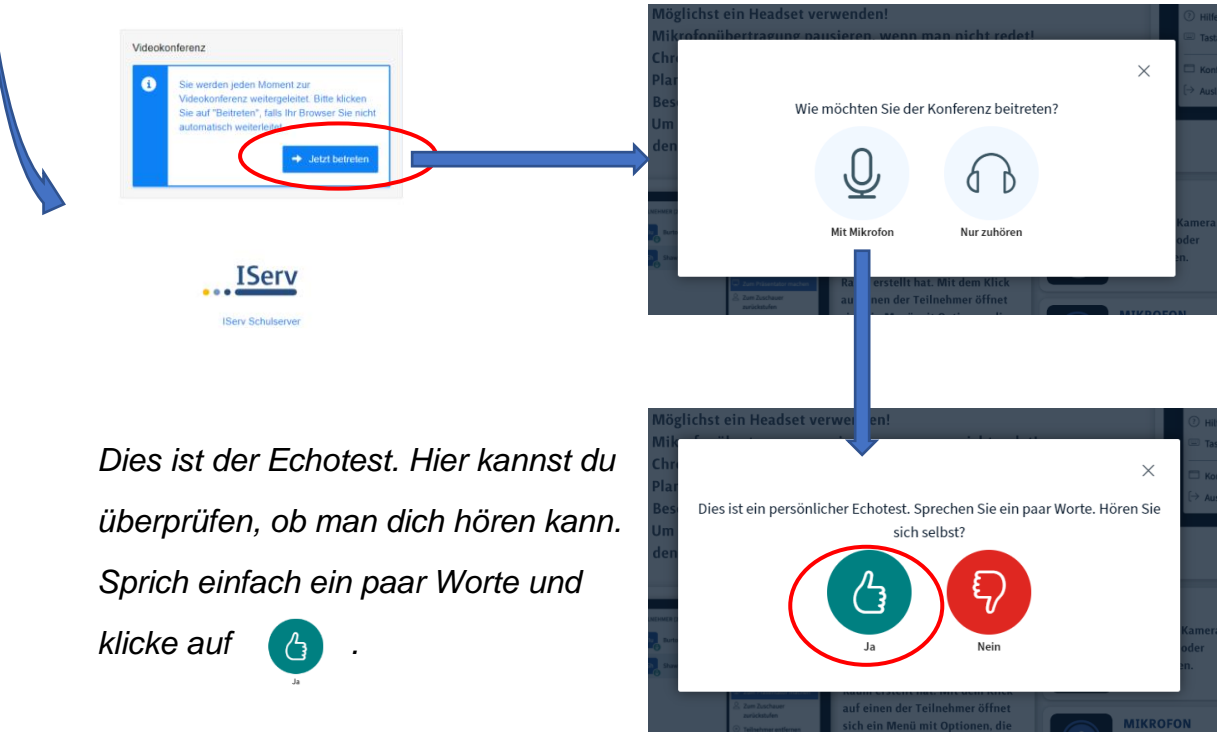

<

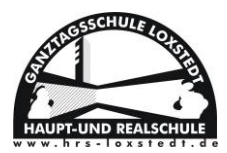

Wenn du dich selbst im Echotest nicht hören kannst, stimmt etwas mit deiner Audioeingabe (Mikrofon) nicht (Kabel eingesteckt? Richtigen Eingang gewählt? Lautstärke laut genug? Headset angeschaltet?).

Im Videochat gibt es auch eine Chatfunktion, die genau wie ein Messenger funktioniert. Man kann auch direkt sehen, ob der Gegenüber gerade schreibt. Alle Teilnehmer der Videokonferenz können deine Nachrichten dann lesen.

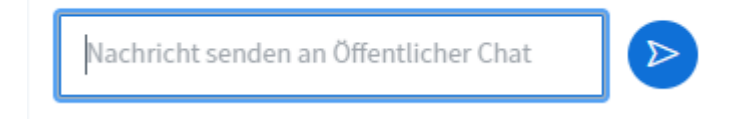

Unter dem Punkt "geteilte Notizen" kann jeder Chatteilnehmer Anmerkungen u.ä. notieren, sodass alle Konferenzteilnehmer diese lesen können.

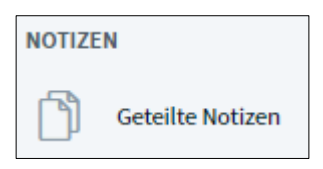

Im großen Bildschirm in der Mitte der Videokonferenz kann dein Lehrer/ deine Lehrerin Arbeitsblätter, Erklärungen, etc. hochladen und diese mit euch zusammen bearbeiten.

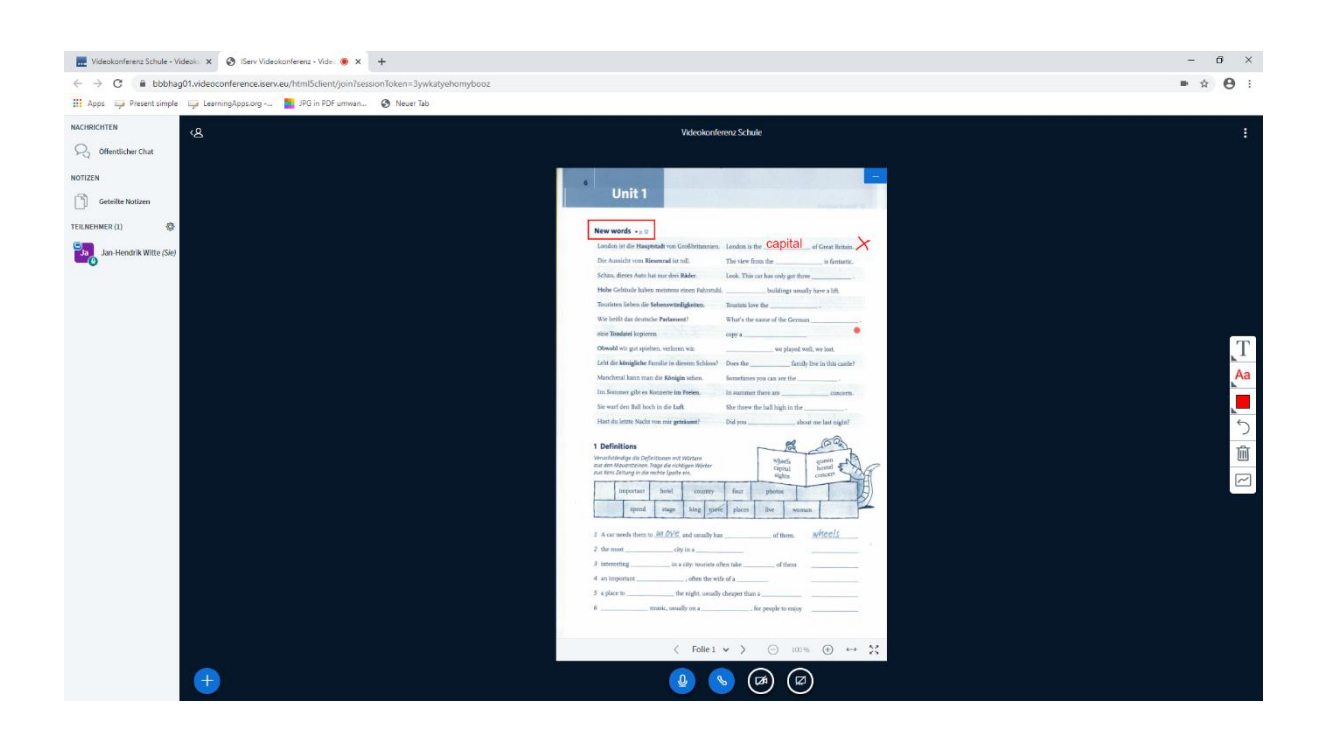

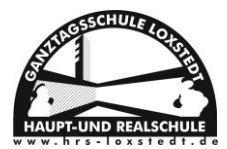

#### VI. Dateien hochladen

Du kannst sowohl im Aufgabenbereich, als auch als E-Mail-Anhang Dateien hochladen.

Wie bereits im Teil "Aufgabenbereich" beschrieben, kannst du mit dem Button

Dateien, die auf deinem PC, Laptop, Tablet oder Smartphone gespeichert sind, auf die IServ-Cloud laden.

| Aufgabendetails |                            | Ergebnisse abgeben                                                |  |
|-----------------|----------------------------|-------------------------------------------------------------------|--|
| Erstellt von:   | Maik Monsees               | Ihre abgegebenen Dateien                                          |  |
| Starttermin:    | 25.10.2020 16:55           | Es wurden noch keine Dateien eingereicht.<br>Neue Datei hochladen |  |
| Abgabetermin:   | 08.11.2020 16:55           |                                                                   |  |
| Beschreibung:   | Hallo,                     | Hochladen     IServ-Dateien                                       |  |
|                 | dies ist eine Testaufgabe. | ✓ Abgeben                                                         |  |
|                 | Viele Grüße                |                                                                   |  |

Wenn du die Datei hochgeladen hast, erscheint die Nachricht

## "Hochladen abgeschlossen"

Erst wenn du diese Nachricht siehst, ist deine Datei auch wirklich vollständig

hochgeladen worden und erst dann darfst du auf **Abgeben** klicken.

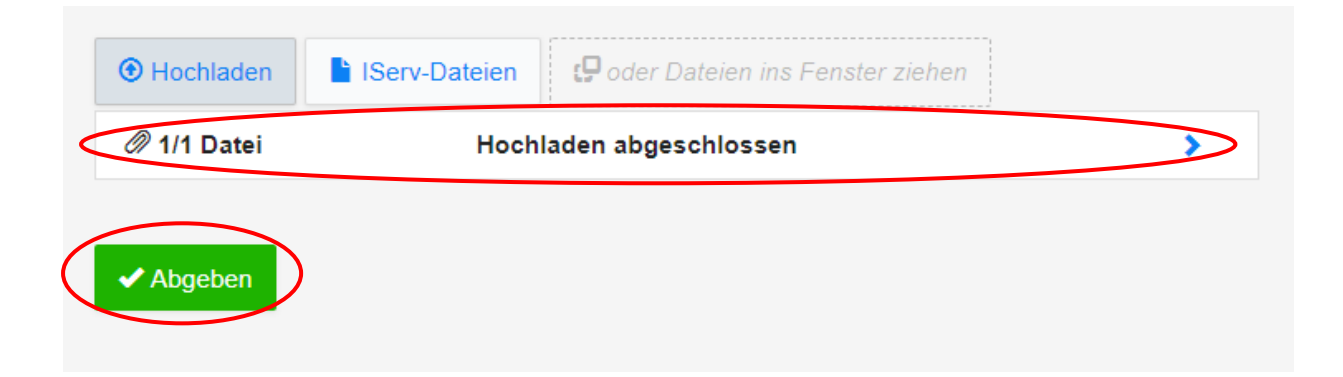

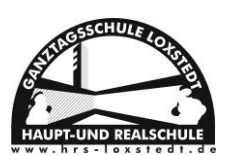

Mit einem Klick auf den > kannst du die hochzuladenden Dateien noch einmal einsehen und ggf. mit der Mülltonne einsehen und ggf.

Bei E-Mails verläuft es nach genau dem gleichen System und sieht in der Ausführung wie folgt aus:

| Empfänger | Jan-Hendrik Witte <jan-hendrik.witte@< th=""><th>Коріє</th></jan-hendrik.witte@<> | Коріє                             |   |
|-----------|-----------------------------------------------------------------------------------|-----------------------------------|---|
| Betreff * | Test                                                                              |                                   |   |
| Anhang    | Hoemaden     IServ-Dateien                                                        | 🖵 oder Dateien ins Fenster ziehen |   |
| (         | Name                                                                              | Größe Status                      | * |
|           | Vocabularies UNIT 1.pdf                                                           | 1.2 MB 🖌                          | â |
|           |                                                                                   |                                   |   |
|           |                                                                                   |                                   |   |
|           |                                                                                   |                                   |   |
|           |                                                                                   |                                   |   |
|           |                                                                                   |                                   |   |
|           |                                                                                   |                                   |   |

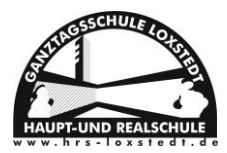

#### VII. Dateien speichern "PC / Laptop"

Wenn du Dateien aus dem Aufgabenbereich oder aus E-Mails auf deinem PC, Laptop oder Smartphone speicherst, musst du sichergehen, dass du sie an einem Ort speicherst, an dem du sie auch wiederfindest.

Speichere die Datei außerdem mit einem Namen, der zur Datei passt. Z.B. wenn du eine Englischaufgabe über Vokabeln erledigt hast, solltest du es "Englisch Vokabeln" nennen, damit du beim Suchen genauere Ergebnisse erzielst.

©Je nach Betriebssystem gibt es im Startbildschirm deines PCs eine Suchleiste.

Hier siehst du die Suchleiste unter WINDOWS 10, in der du deine Suchanfrage tippen kannst (z.B. "Englisch Vokabeln")

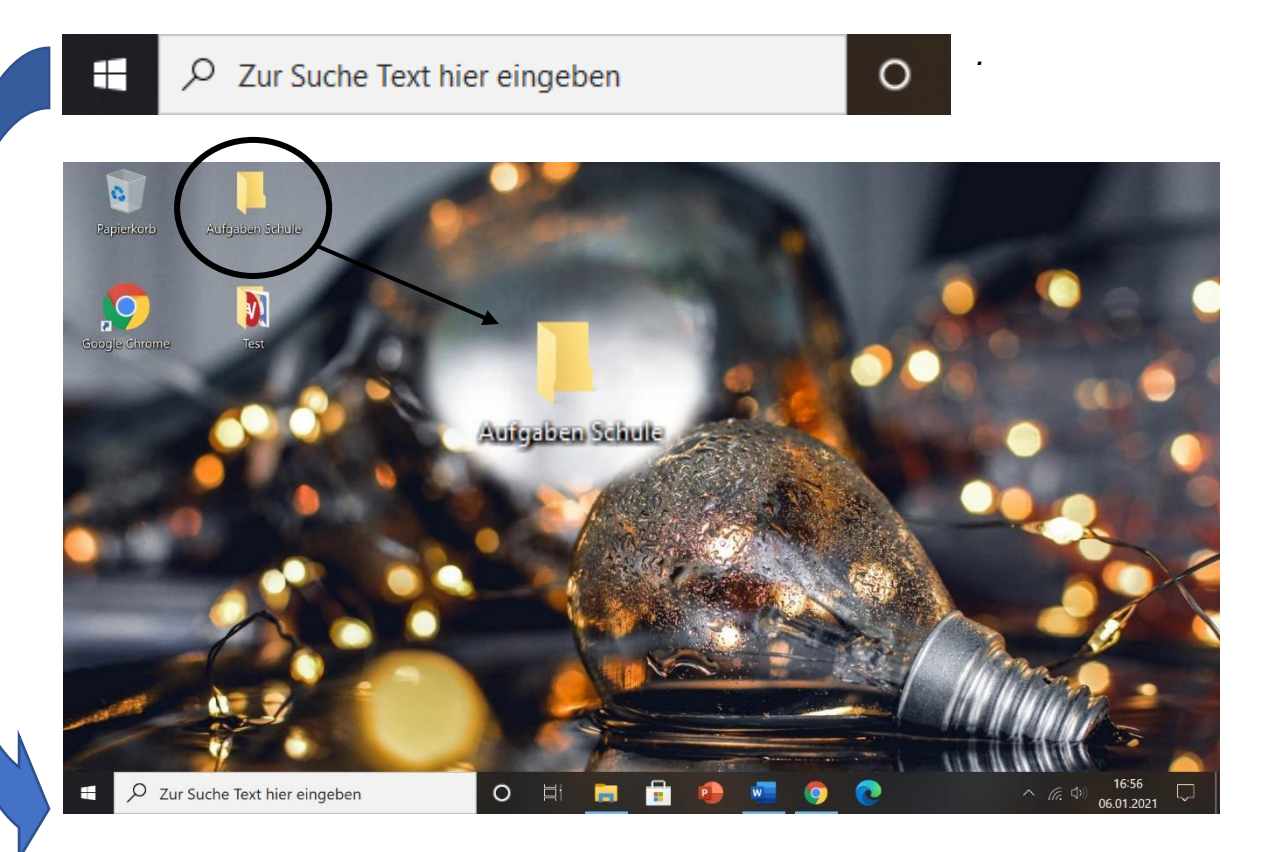

Am besten erstellst du dir aber einfach einen Ordner auf deinem Desktop, in dem du alle deine Aufgaben speicherst. Dann hast du alle Aufgaben an einem Ort und musst nicht umständlich danach suchen.

Wie du das machst, erfährst du im nächsten Punkt VIII "Ordner erstellen".

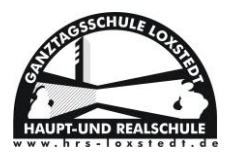

# (a). Dateien speichern "Smartphone"

Du solltest deine Aufgaben, falls möglich immer auf einem PC oder Laptop speichern und bearbeiten. Wenn du diese Möglichkeit nicht hast, musst du deine Dateien auf dem Smartphone speichern.

Grundsätzlich haben alle gängigen Smartphones (Apple, Samsung, Huawei, ...) eine entsprechende App bzw. einen Cloud Service, in der Dateien gespeichert werden.

In diesen kannst du auch ganz gezielt nach den Dateien suchen, wenn du dir vorher den Namen der gespeicherten Datei gemerkt hast bzw. ihn dir notiert hast.

Bei Samsung ist es z.B. das Lupensymbol in der App "Eigene Dateien".

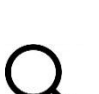

Bei Apple im "iCloud Drive" die bekannte Suchleiste, die ebenfalls durch das Lupensymbol erkennbar ist.

Wenn du Fotos von deinen Arbeitsergebnissen hochladen möchtest, findest du diese natürlich in deiner Galerie.

Hier wäre es hilfreich, um den Überblick zu bewahren, eigene Unterordner für Schulaufgaben zu erstellen, damit diese nicht zwischen privaten Fotos untergehen und du lange danach suchen musst.

Die gängigen Apps, in denen Dateien automatisch gespeichert werden, sind:

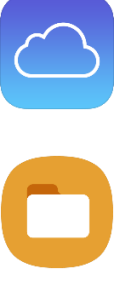

"iCloud" für Apple

"Eigene Dateien" für Samsung

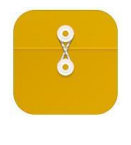

"Dateien" bei Huawei

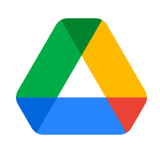

"Google Drive" für Samsung / Huawei

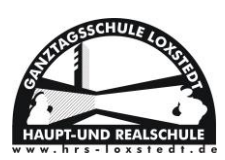

## VIII. Ordner erstellen "WINDOWS"

Einen Ordner erstellst du ganz einfach mit einem Rechtsklick deiner Maus auf eine freie Stelle im Desktop, wähle <u>NEU</u> und <u>ORDNER</u>.

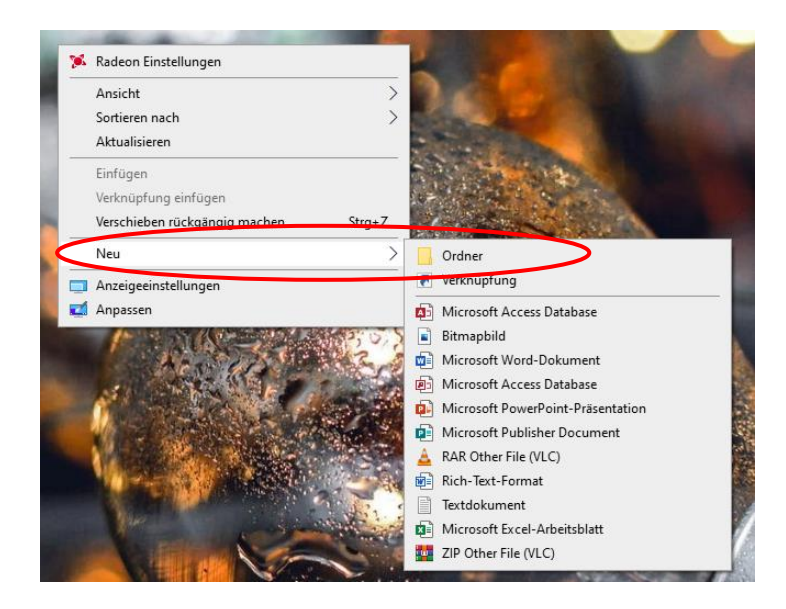

Dann erscheint ein neuer Ordner auf deinem Desktop, dem du nun einen Namen geben kannst (z.B. Aufgaben Schule).

Ein Doppelklick mit deiner Maus auf den neuen Ordner zeigt dessen Inhalt. Hier kannst du nun noch weitere Unterordner erstellen (z.B. für einzelne Fächer). Dazu gehst du genauso vor wie beim Erstellen des Ordners auf deinem Desktop. Nur, dass du nun auf eine freie Fläche im Ordner klicken musst.

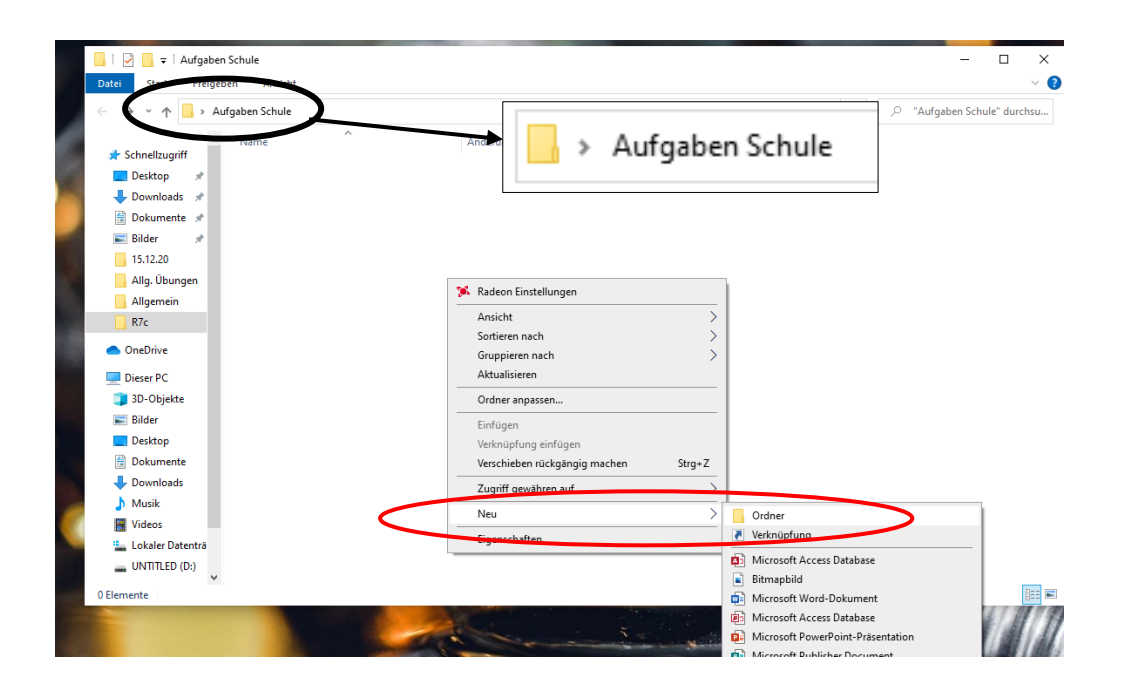

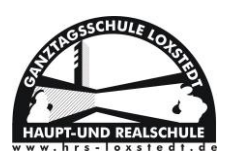

So könnte dein Ordner dann aussehen, in dem du alle deine Aufgaben und Fotos speichern kannst:

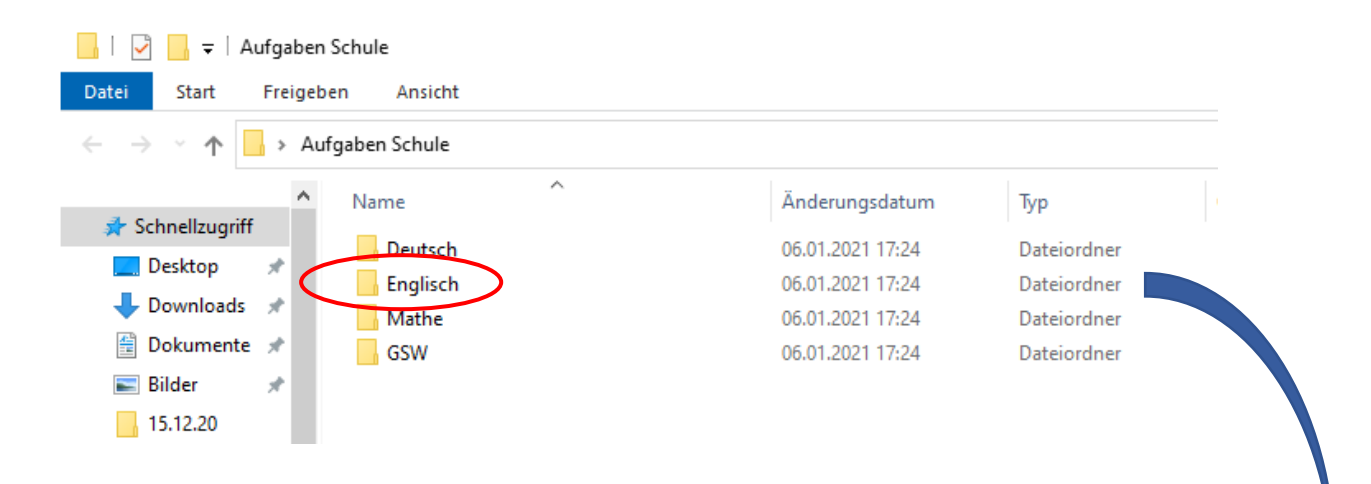

Mit einem Klick auf den jeweiligen Ordner, kommst du wieder an dessen Inhalt. Auch hier kannst du wieder Unterordner für mehr Überblick erstellen.

| □     □     Englisch       Datei     Start     Freigebe       ←     →     ~ ↑     □     > Aufg | n Ansicht<br>gaben Schule > Englisch |                  |             |
|------------------------------------------------------------------------------------------------|--------------------------------------|------------------|-------------|
| ▲ Schnellzugriff                                                                               | Name                                 | Änderungsdatum   | Тур         |
| Desktop 🖈                                                                                      |                                      | 06.01.2021 17:31 | Dateiordner |
| 🖊 Downloads  🖈                                                                                 |                                      |                  |             |
| 🚆 Dokumente 🖈<br>📰 Bilder 🛛 🖈                                                                  |                                      |                  |             |

# (a). Ordner erstellen "MAC OS"

Unter MAC OS sieht die Ordnererstellung nur anders aus.

Dort musst du z.B. einfach die **Tastenkombination [Umschalt]+[Command]+[N]** gleichzeitig drücken. Dann einen Namen eingeben und mit der **[Enter]-Taste** bestätigen.

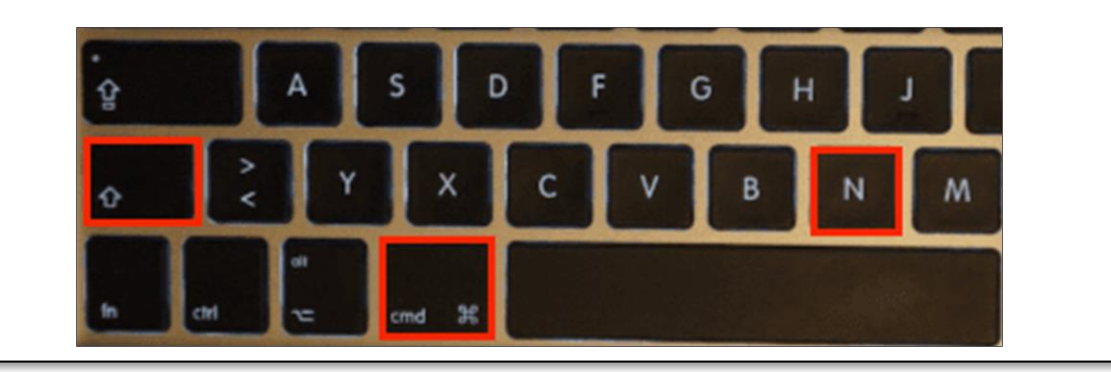